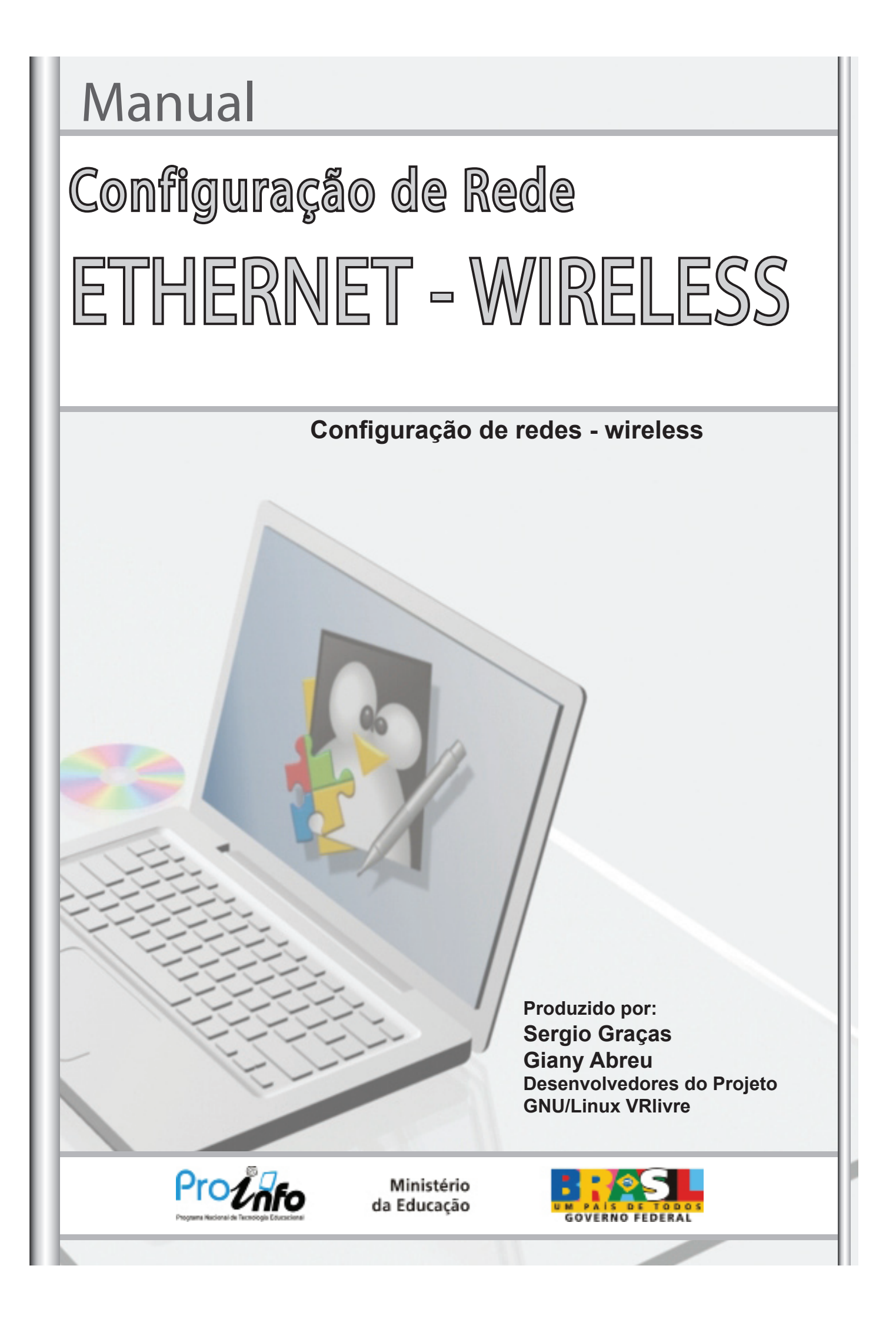

## Manual

# Configuração de Rede ETHERNET - WIRELESS

## Configuração de redes - wireless

Produzido por:

#### Sergio Graças

Desenvolvedor do Projeto GNU/Linux VRIivre Membro do Grupo Sul Fluminense de usuários de Software Livre Membro da Comunidade de desenvolvimento do Linux Educacional Administrador do Portal IAESMEVR Técnico de Informática SMEVR sergio.sme@epdvr.com.br sergio@iaesmevr.org http://www.iaesmevr.org Usuário Linux nº 456767 Usuário Ubuntu nº 25471 Cel.: (24) 92426788

"Software Livre Separados somos fracos, unidos com certeza seremos fortes."

**Giany Abreu Desenvolvedora do Projeto GNU/Linux** VRlivre Membro do Grupo Sul Fluminense de usuários de Software Livre Implementadora de Informática da **SMEVR** Administrador do Portal IAESMEVR Multiplicadora do NTEVR www.iaesmevr.org www.ntevrrj07.org gianyabreu.sme@epdvr.com.br gianyabreu@iaesmevr.org gianyabreu@yahoo.com.br Usuário Linux nº 479794 Usuário Ubuntu nº 25472 Cel.: (24) 9266 6618

é permitido copiar, distribuir, exibir e executar a esta obra, desde que sejam citados os autores. Você pode criar outra obra com base nesta.

#### © creative commons

Atribuição-Uso Não-Comercial-Vedada a Criação de Obras Derivadas 3.0 Unported

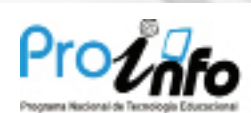

Ministério da Educação

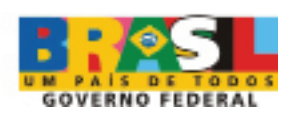

O que é uma rede de computadores?

A rede é a conexão de duas ou mais máquinas com objetivo de compartilhar recursos entre elas.

Os recursos compartilhados podem ser:

Compartilhamento de conteúdos do disco rígido ou parte dele com outros usuários;

Compartilhamento de acesso a Internet. Onde outros usuários poderão navegar na Internet, pegar seus e-mails, ler notícias, bate-papo, IRC, ICQ, etc...

## O Computador tem Identidade?

Com certeza tem sim. Em uma rede, cada computador deve ter sua identidade, que deverá ser

única.

Esta identidade é atribuída através do nome que damos ao computador e de um endereço IP.

O que é IP?

O endereço IP ou Internet Protocol, de forma genérica, pode ser considerado como um conjunto de números que representa o local de um determinado equipamento (normalmente computadores) em uma rede privada ou pública. O que é Gateway?

Um Gateway ou porta de ligação, é uma máquina intermediária geralmente destinada a interligar redes, separar domínios de colisão, ou mesmo traduzir protocolos. Exemplos de gateway podem ser os roteadores e firewalls, já que ambos servem de intermediários entre o utilizador e a rede.

## O que é DNS?

O DNS ou Domain Name Server (Servidor de Nomes de Domínios) é um sistema de gerenciamento de nomes hierárquico e distribuído operando segundo duas definições:

Examinar e atualizar seu banco de dados. Resolver nomes de domínios em endereços de rede (IPs).

## A rede no Linux Educacional - DHCP

Se sua conexão de rede for configurada via DHCP, exemplos: modem de diversas operadoras, satélite, rádio, etc... Ao instalar o Linux Educacional 3.0, sua conexão com a internet será feita automaticamente pelo servidor DHCP.

DHCP ou Dynamic Host Configuration Protocol é um protocolo de serviço TCP/IP que oferece configuração dinâmica de terminais, com concessão de endereços IP de host e diversos outros parâmetros de configuração para os clientes da rede.

## Configurando manualmente a rede

Nesta modalidade de configuração precisamos definir manualmente os endereços: IP, máscara de rede, Gateway e DNS.

Caso você não saiba, solicite os endereços com administrador da rede. De posse das informações necessárias vamos configurar nossa rede.

## Configurando a rede via KDE

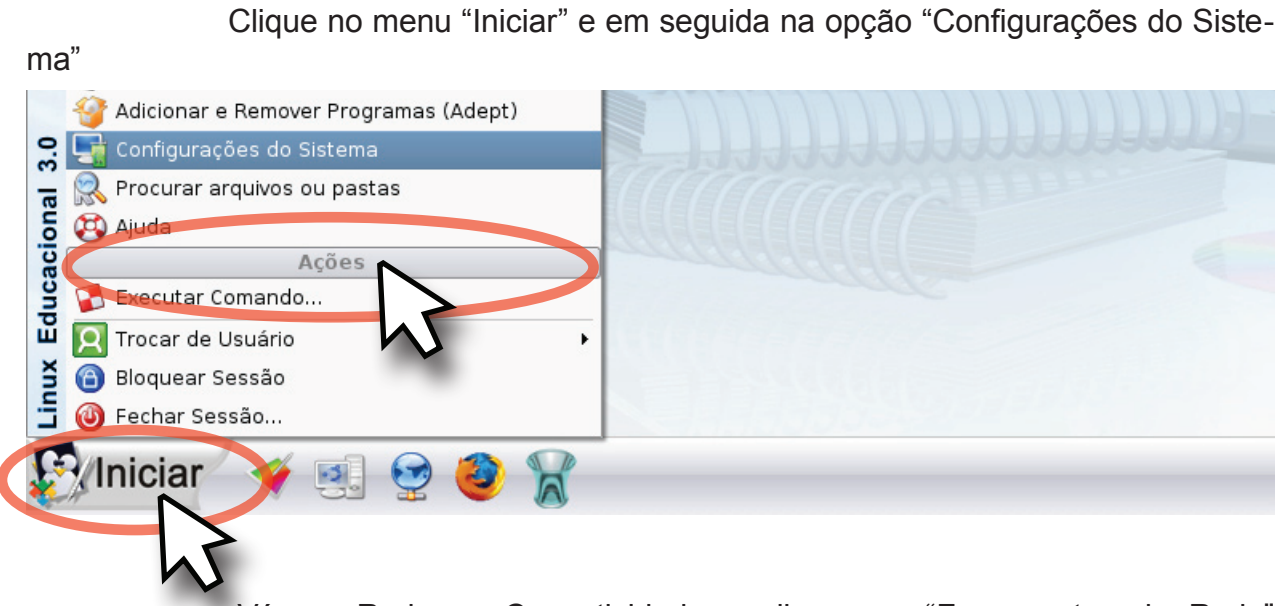

Vá em Redes e Conectividade e clique em "Ferramentas de Rede"

| 📲 Configurações do Sistema                              |
|---------------------------------------------------------|
| <u>A</u> rquivo <u>V</u> er <u>C</u> onfigurações Ajuda |
| 🖞 🗇 Visão geral 😰 <u>P</u> esquisar:                    |
| General A <u>d</u> vanced                               |
| 🔮 Redes & Conectividade                                 |
|                                                         |
| de Red o Bluetooth                                      |

Clique em "Modo Administrador", será solicitado que você digite a senha administrativa

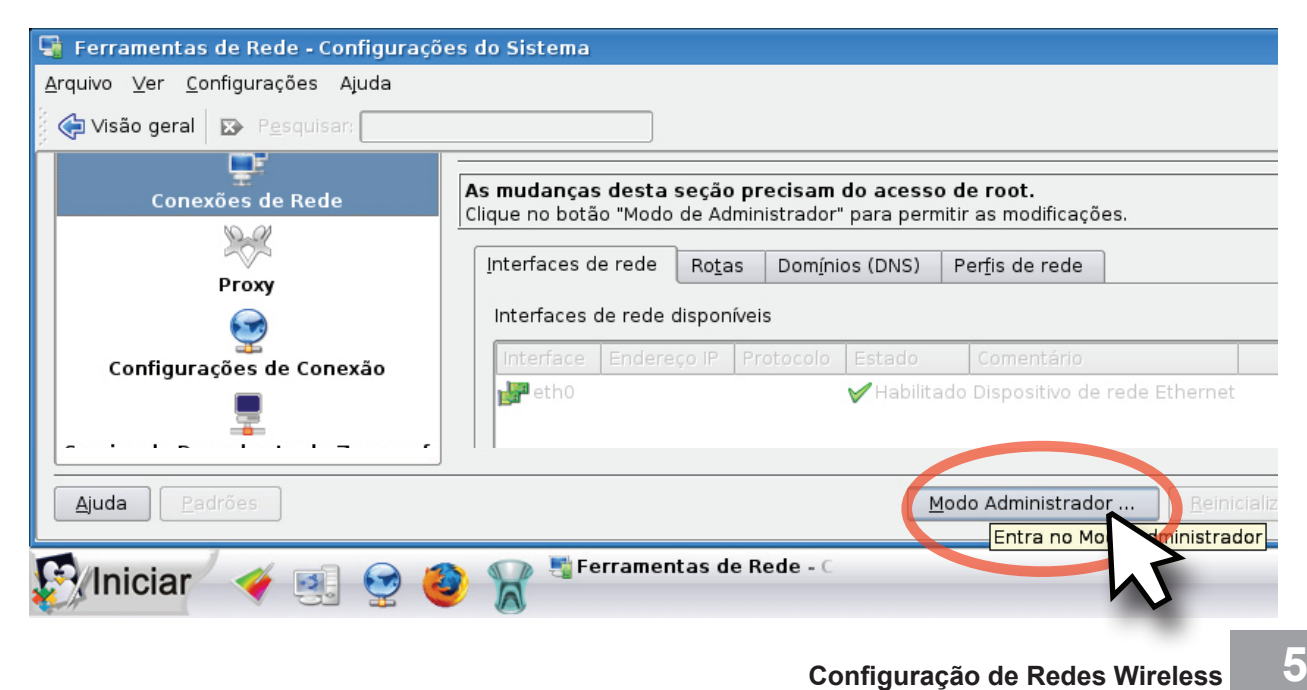

Digite a senha e aperte o botão "OK"

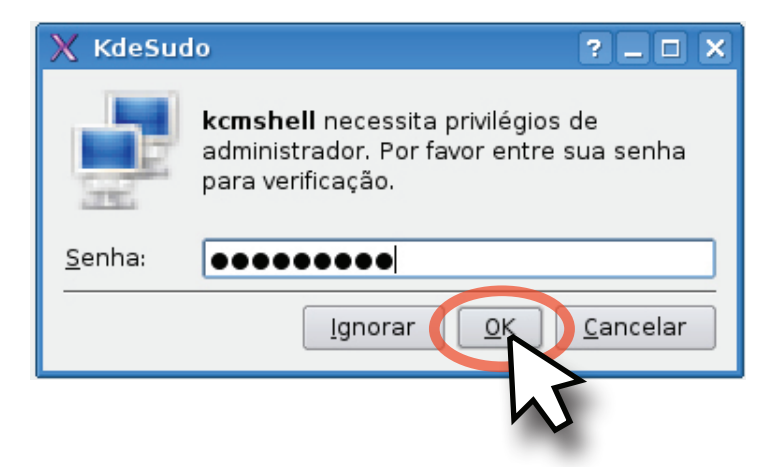

Selecione a placa de rede e clique no botão "Configurar Interface..."

| Interfaces de rede disponíveis<br>Interface   Endereço IP   Protocolo   Estado   Comentário<br>etho Habilitado Dispositivo de rede Ethernet<br>Configurar Interface Esbilitar interface Desabilitar interface<br>Clique na opção "Manual" e no botão "Opções Avançadas"<br>Clique na opção "Manual" e no botão "Opções Avançadas"                                                                                                    |
|----------------------------------------------------------------------------------------------------|
| Interface Endereço IP Protocolo Estado Comentário<br>Petho Habilitado Dispositivo de rede Ethernet<br>Configurar Interface Habilitar interface Desabilitar interface<br>Clique na opção "Manual" e no botão "Opções Avançadas"<br>Clique na opção "Manual" e no botão "Opções Avançadas"                                                                                                    |
| Configurar Interface<br>Configurar Interface<br>Elabilitar interface<br>Clique na opção "Manual" e no botão "Opções Avançadas"<br>Clique na opção "Manual" e no botão "Opções Avançadas"<br>Clique na opção "Manual" e no botão "Opções Avançadas"                                                                                                    |
| Configurar Interface   Habilitar interface Desabilitar interface Desabilitar interface Desabilitar interface Clique na opção "Manual" e no botão "Opções Avançadas" Clique na opção "Manual" e no botão "Opções Avançadas" TCP/IP Address Configurar Dispositivo etho - Módulo de Cor ? X TCP/IP Address Automático:                                                                                                    |
| Configurar Interface       Habilitar interface       Desabilitar interface         Configurar Interface       Desabilitar interface         Clique na opção "Manual" e no botão "Opções Avançadas"         Configurar Dispositivo eth0 - Módulo de Cor ?          TCP/IP Address         Automático:                                                                                                    |
| Configurar Interface Desabilitar interface<br>Desabilitar interface<br>Clique na opção "Manual" e no botão "Opções Avançadas"<br>Clique na opção "Manual" e no botão "Opções Avançadas"<br>Configurar Dispositivo eth0 - Módulo de Cor ?<br>TCP/IP Address<br>Automático:                                                                                                    |
| Configurar Interface   Desabilitar interface   Desabilitar interface   Desabilitar interface Desabilitar interface                                                                                                    |
| Configurar Interface       Desabilitar interface         Desabilitar interface       Desabilitar interface         Clique na opção "Manual" e no botão "Opções Avançadas"         Image: Configurar Dispositivo eth0 - Módulo de Cor ? Image: Configurar Dispositivo eth0 - Módulo de Cor ? Image: Configurar Dispositivo eth0 - Módulo d |
| Configurar Interface       Habilitar interface       Desabilitar interface         Clique na opção "Manual" e no botão "Opções Avançadas"         Image: Configurar Dispositivo eth0 - Módulo de Cor ?       Image: Configurar Dispositivo eth0 - Módulo de Cor ?         Image: TCP/IP Address       Image: Configurar Dispositivo eth0 - Módulo de Cor ?         Image: Configurar Dispositivo eth0 - Módulo de Cor ?       Image: Configurar Dispositivo eth0 - Módulo de Cor ?         Image: Configurar Dispositivo eth0 - Módulo de Cor ?       Image: Configurar Dispositivo eth0 - Módulo de Cor ?         Image: Configurar Dispositivo eth0 - Módulo de Cor ?       Image: Configurar Dispositivo eth0 - Módulo de Cor ?         Image: Configurar Dispositivo eth0 - Módulo de Cor ?       Image: Configurar Dispositivo eth0 - Módulo de Cor ?         Image: Configurar Dispositivo eth0 - Módulo de Cor ?       Image: Configurar Dispositivo eth0 - Módulo de Cor ?         Image: Configurar Dispositivo eth0 - Módulo de Cor ?       Image: Configurar Dispositivo eth0 - Módulo de Cor ?         Image: Configurar Dispositivo eth0 - Módulo de Cor ?       Image: Configurar Dispositivo eth0 - Módulo de Cor ?                                                                                                    |
| Clique na opção "Manual" e no botão "Opções Avançadas"                                                                                                    |
| Clique na opção "Manual" e no botão "Opções Avançadas"                                                                                                    |
| Clique na opção "Manual" e no botão "Opções Avançadas"                                                                                                    |
| Configurar Dispositivo eth0 - Módulo de Cor ?  X TCP/IP Address Automático:                                                                                                    |
| Configurar Dispositivo eth0 - Módulo de Cor ?<br>TCP/IP Address<br>Automático:                                                                                                    |
| C Automático:                                                                                                    |
| O Automático:                                                                                                    |
|                                                                                                    |
| Manual:                                                                                                    |
| Endereço IP:                                                                                                    |
| Máscara: 255.255.255.0 -                                                                                                    |
| Ativar guando o computador iniciar                                                                                                    |
|                                                                                                    |
| Opções <u>A</u> vançadas <u>OK</u> ancelar                                                                                                    |

Nesta tela, digite o "Endereço IP", "Máscara de Rede", "Brodcast" e o "Gateway". Clique em "Ativar quando o computador iniciar" e depois no botão "Aplicar".

| 🧬 Configura        | ar Dispositivo eth0 ·  | Módulo de Cor 🤋 🗆 🗙 |  |  |  |  |
|--------------------|------------------------|---------------------|--|--|--|--|
| TCP/IP Addre       | ess                    |                     |  |  |  |  |
| ○ A <u>u</u> tomát | ico:                   | dhcp +              |  |  |  |  |
| <u> Manual:</u>    | Manual:                |                     |  |  |  |  |
|                    | Endereço IP:           | 10.23.16.1          |  |  |  |  |
|                    | Máscara:               | 255.255.255.0 -     |  |  |  |  |
| 🗹 Ativar gu        | iando o computador in  | niciar              |  |  |  |  |
|                    |                        |                     |  |  |  |  |
| Configuraçõe       | s <u>B</u> ásicas      | OK <u>C</u> ancelar |  |  |  |  |
|                    |                        |                     |  |  |  |  |
| Informações        | s Avançadas do Dispos  | itivo               |  |  |  |  |
| Descrição:         | Dispositivo de rede Et | thernet             |  |  |  |  |
| Broadcas           | 10.23.16.255           |                     |  |  |  |  |
| <u>G</u> ateway:   | 10.23.16.254           |                     |  |  |  |  |

Clique em "Rotas" e digite o endereço IP do "Gateway" da sua rede, depois basta dar um clique no botão "Aplicar".

| Interfaces de rede Rotas Domínios (DNS)        | ) <u>P</u> erfis de rede                         |
|------------------------------------------------|--------------------------------------------------|
| Gateway padrão<br>Endereco IP:<br>10.23.16.254 | Dispositivo: eth0 🖵                              |
|                                                | Modo Administrador <u>R</u> einicializar Aplicar |

Clique em "Domínios (DNS)" > "Adicionar...", digite o endereço IP do seu servidor DNS e clique em "Adicionar". Caso sua rede tenha mais de um DNS, basta repetir o processo, quando terminar clique em "Aplicar"

| Domínio:             | - Nome                                 |                                                     |
|----------------------|----------------------------------------|-----------------------------------------------------|
| Servidores de        | e Nome                                 | -                                                   |
| C Adici              | ionar um novo Servidor ? 	X            | <u>E</u> ditar<br><u>E</u> ditar<br><u>R</u> emover |
| Má                   |                                        |                                                     |
| Fildquintos ese      | Adiciona o servidor à lista            |                                                     |
| Endereço IP          | Aliases                                |                                                     |
|                      | Ip6-localnost Ip6-loopback             |                                                     |
| 127.0.0.1            | professor                              | _                                                   |
| 127.0.1.1<br>fe00.00 | professor                              | -                                                   |
| ff000                | ip6-localitet                          |                                                     |
| ff021                | ip6-illedes                            |                                                     |
| ff022                | in6-allrouters                         | -                                                   |
| ff022                | in6 allhosts                           |                                                     |
| Ad                   | icionar <u>E</u> ditar Re <u>m</u> ove | r                                                   |
|                      |                                        |                                                     |

Se deu tudo certo, basta você fechar todas as janelas e reiniciar o computador que a rede já estará funcionando

| icentaces ae                                                                         | rede Ro <u>t</u> as                                                             | Domínios (DN               | IS) <u>P</u> erfis de rede |                                               |
|--------------------------------------------------------------------------------------|---------------------------------------------------------------------------------|----------------------------|----------------------------|-----------------------------------------------|
| Host name:<br>Domínio:                                                               | professor                                                                       |                            |                            |                                               |
| Servidores                                                                           | de Nome                                                                         |                            |                            | <br>                                          |
| 192.168.                                                                             | 1                                                                               |                            |                            | dicionar<br><u>E</u> ditar<br><u>R</u> emover |
| Endereco                                                                             |                                                                                 |                            | 1                          |                                               |
| Endereço                                                                             | ip6-localh                                                                      | ost ip6-loopback           | 1                          |                                               |
| ::1<br>127.0.0.1<br>127.0.1.1                                                        | localhost<br>professor                                                          |                            |                            | T                                             |
| ::1<br>127.0.0.1<br>127.0.1.1<br>fe00::0                                             | localhost<br>professor<br>ip6-localno                                           | et                         |                            |                                               |
| ::1<br>127.0.0.1<br>127.0.1.1<br>fe00::0<br>ff00::0<br>ff02::1                       | localhost<br>professor<br>ip6-localn<br>ip6-mcast                               | et<br>prefix               |                            | =                                             |
| ::1<br>127.0.0.1<br>127.0.1.1<br>fe00::0<br>ff00::0<br>ff02::1<br>ff02::2            | localhost<br>professor<br>ip6-localno<br>ip6-mcast<br>ip6-allnod                | et<br>prefix<br>es         |                            | =                                             |
| ::1<br>127.0.0.1<br>127.0.1.1<br>fe00::0<br>ff00::0<br>ff02::1<br>ff02::2<br>ff02::3 | localhost<br>professor<br>ip6-localno<br>ip6-mcast<br>ip6-allnod<br>ip6-allnout | et<br>prefix<br>es<br>ters |                            |                                               |

### Configurando a rede via Terminal

Podemos configurar a rede usando o terminal e indo direto aos arquivos de configuração da rede, que na verdade são 2 arquivos apenas que fazem a mesma funcionar, vejamos quais são e onde ficam salvos dentro do sistema:

"interfaces" – Fica armazenado em /etc/network é nele que o sistema armazena o IP, Máscara de Rede, Gateway e a inteface de rede que estamos usando.

"**resolv.conf**" - Fica armazenado em /etc é nele que o sistema armazena os endereços dos servidores DNS que estamos usando.

#### Criando o arquivo interfaces - forma1

# Parando ou derrubando a interface de rede ifconfig eth0 down # Criando e escrevendo um novo arquivo "interfaces" echo "auto lo" > /etc/network/interfaces # Acrescentando a 2ª linha ao arquivo "interfaces" echo "iface lo inet loopback" >> /etc/network/interfaces # Pulando um linha no arquivo "interfaces" echo " " >> /etc/network/interfaces # Acrescentando a 3ª linha ao arquivo "interfaces" echo "auto eth0" >> /etc/network/interfaces # Acrescentando a 4ª linha ao arquivo "interfaces" echo "iface eth0 inet static" >> /etc/network/interfaces # Acrescentando a 5<sup>a</sup> linha ao arquivo "interfaces"
echo "address SEUIP" >> /etc/network/interfaces
# Acrescentando a 6<sup>a</sup> linha ao arquivo "interfaces"
echo "netmask SUAMASCARA" >> /etc/network/interfaces
# Acrescentando a 7<sup>a</sup> linha ao arquivo "interfaces"
echo "gateway SEUGATEWAY" >> /etc/network/interfaces

#### Criando o arquivo resolv.conf - forma1

# Criando e escrevendo um novo arquivo "resolv.conf" echo "nameserver SEUDNS1" > /etc/resolv.conf

# Acrescentando a 2<sup>a</sup> linha ao arquivo "resolv.conf" echo "nameserver SEUDNS2" >> /etc/resolv.conf

# Iniciando ou levantando a interface de rede ifconfig eth0 up

# Reiniciando a rede com as novas configurações /etc/init.d/networking restart

Rede configurada!!!

#### Criando o arquivo interfaces - forma2

Abra um terminal e troque para o usuário root, digite: ifconfig eth0 down + enter

Digite: nano /etc/network/interfaces + enter

Agora digite o texto abaixo:

auto lo iface lo inet loopback

auto eth0 iface eth0 inet static address SEUIP netmask SUAMASCARA gateway SEUGATEWAY

Aperte "ctrl+x" para sair > aperte "s" para salvar e "enter" para confirmar.

## Criando o arquivo resolv.conf - forma2

Digite nano /etc/resolv.conf +enter

Agora digite o texto abaixo:

nameserver SEUDNS1 nameserver SEUDNS2

Aperte "ctrl+x" para sair > aperte "s" para salvar e "enter" para confirmar.

Digite: ifconfig eth0 up +enter

Digite: /etc/init.d/networking restart +enter

Rede configurada!!!

#### Usando um script

Scripts, podem ser definidos como arquivos executáveis, com instruções definidas, conhecidas e claras, que são executadas por um interpretador.

Scripts possuem seqüências de instruções e funções que são executadas em série pelo interpretador, de forma muito similar a qualquer programa.

|                | #!/bin/bash                                                            |
|----------------|------------------------------------------------------------------------|
|                | # virmal_divx                                                          |
|                | #Script de configuração de rede com dialog                             |
|                | FACE=\$( dialogstdoutinputbox 'Digite a sua inteface de rede - exemplo |
| eth0: ' 0 0 )  |                                                                        |
|                | IP=\$( dialogstdoutinputbox 'Digite o número IP: ' 0 0 )               |
|                | MASCARA=\$( dialogstdoutinputbox 'Digite a mascará de rede: ' 0 0 )    |
|                | GATEWAY=\$( dialogstdoutinputbox 'Digite o número do gateway (rote-    |
| ador): ' 0 0 ) |                                                                        |
|                | DNS1=\$( dialogstdoutinputbox 'Digite o número do servidor DNS pri-    |
| mário: ' 0 0 ) |                                                                        |
|                | DNS2=\$( dialogstdoutinputbox 'Digite o número do servidor DNS se-     |
| cundário: '0   | O )                                                                    |
|                | ifconfig \$FACE down                                                   |
|                | sleep 5                                                                |
|                | echo" auto lo                                                          |
|                | iface lo inet loopback                                                 |

# The primary network interface auto \$FACE iface \$FACE inet static address \$IP netmask \$MASCARA gateway \$GATEWAY" > /etc/network/interfaces echo "nameserver \$DNS1" > /etc/resolv.conf echo "nameserver \$DNS2" >> /etc/resolv.conf ifconfig \$FACE up sleep 5 /etc/init.d/networking restart exit

**Configurar rede Wireless via KDE** 

Clique no menu "Iniciar" e em seguida na opção "Configurações do Siste-

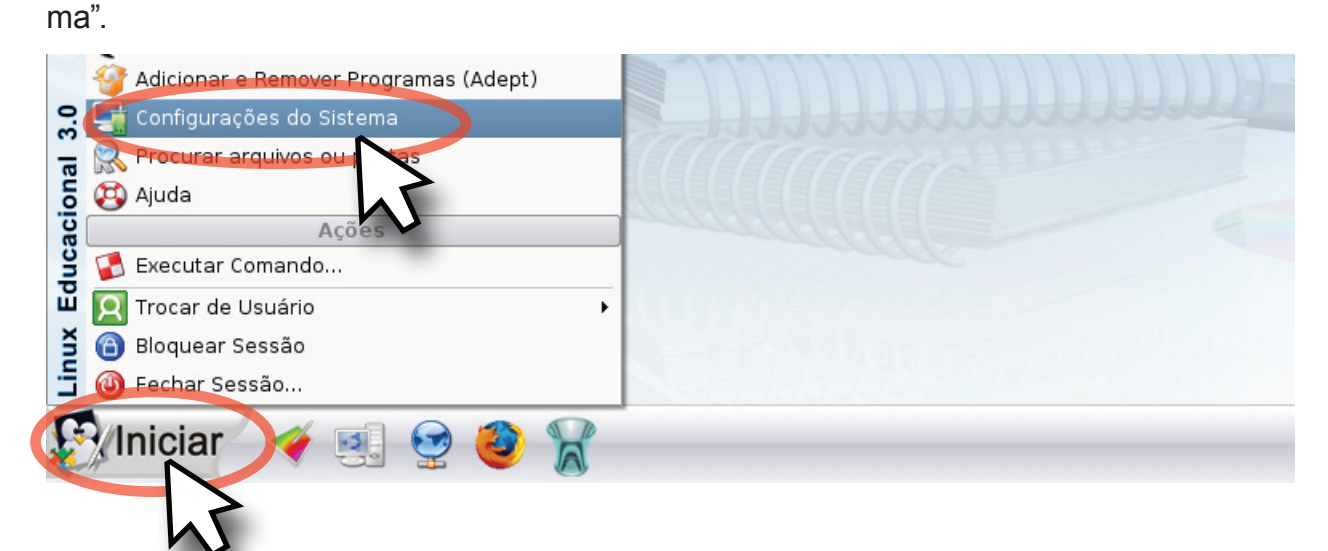

#### Vá em Redes e Conectividade e clique em "Ferramentas de Rede"

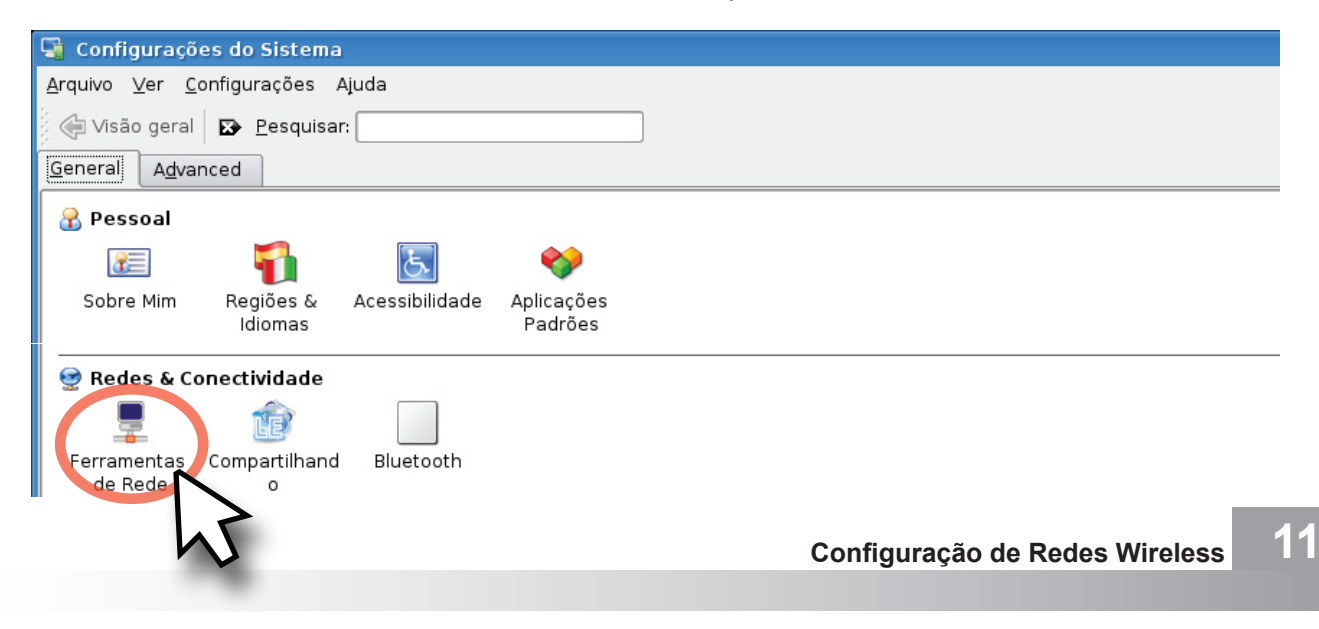

| a de Administração do Sistema                                                                                                    | Interferen de rade Dates Dates (DUC) Dates de sede                   |                       |  |  |  |
|----------------------------------------------------------------------------------------------------|----------------------------------------------------------------------|-----------------------|--|--|--|
| 👼 Aparência & Temas                                                                                                    | interfaces de rede Rogas (Dominos (DNS)) Eenis de rede               |                       |  |  |  |
| G de Trabalho     G de Componentes do KDE     G de Internet & Rede     Compartilhamento de Arquivos     Grocertor recides de Coperão | Interfaces de rede disponíveis                                       |                       |  |  |  |
|                                                                                                    | Interface Endereço P Protocolo Estado Comentário                     |                       |  |  |  |
|                                                                                                    | Wang, 197, 168, 0, 168, doco Vebilitado Dispositivo de rede Ethernet |                       |  |  |  |
| Configurações de Rede                                                                                                    | Q1% and 137 199 0.199 grop Auguitado Dispositivo de rede Mileiess    |                       |  |  |  |
| - 🖣 Navegação em Rede Local                                                                                                    |                                                                      |                       |  |  |  |
| Proxy                                                                                                    |                                                                      |                       |  |  |  |
| 💒 Samba                                                                                                    |                                                                      |                       |  |  |  |
| <ul> <li>Serviço Discovery</li> </ul>                                                                                                |                                                                      |                       |  |  |  |
| <ul> <li>Serviço Discovery</li> <li>Periféricos</li> </ul>                                                                           |                                                                      |                       |  |  |  |
| ) 🗇 Periféricos<br>🛐 Regional & Acessibilidade                                                                                       |                                                                      |                       |  |  |  |
| ) ⊕ Periféricos<br>¶ Regional & Acessibilidade<br>⊘ Segurança & Privacidade<br>√ Segurança & Privacidade                             | Cgrifigurar Interface Babilitar Interface                            |                       |  |  |  |
| a © Perféricos<br>♥ Regional & Acessibilidade<br>≥ Segurança & Privacidade<br>a ¶ Som & Multimídia                                   | Cgrifqurar Interface - Boolitar Interface                            |                       |  |  |  |
| ger Periféricos<br>∰ Regional & Acessibilidade<br>❷ Segurança & Privacidade<br>∰ Som & Multimídia                                    | Cgrifqurar interface. Biolitar interface                             |                       |  |  |  |
| ुः Periféricos<br>∰ Regional & Acessibilidade<br>P Segurança & Privacidade<br>∰ Som & Multimídia                                     | Configurar interface. Habilitar interface                            |                       |  |  |  |
| ©Perféricos<br>© Regional & Acessibildade<br>▶ Segurança & Privacidade<br>♦ Som & Multimídia                                         | Cerflavrar Interface. Babilitar Interface                            |                       |  |  |  |
| gir Perféricos<br>gir Regional & Acessibilidade<br>₂Ø Segurança & Privacidade<br>₂Ø Som & Multimídia                                 | Certigurar Interface - Biolitar Interface                            |                       |  |  |  |
| © Perféricos<br>∰ Regional & Acessibildade<br>♪ Segurança & Privacidade<br>☆ Som & Multimídia                                        | cprrfaurar interface. Boblitar interface                             |                       |  |  |  |
| © Perféricos<br>∰ Regional & Acessibildade<br>♪ Segurança & Privacidade<br>♪ Som & Multimídia                                        | Carrigurar interface . Habilitar interface                           |                       |  |  |  |
| © Perféricos<br>© Regional & Acessibildade<br>▶ Segurança & Privacidade<br>♦ Som & Multimídia                                        | Cerflavrar Interface. Habilitar Interface                            |                       |  |  |  |
| © Perféricos<br>Bregional & Acessibildade<br>▶ Segurança & Privacidade<br>▲ Som & Multimídia                                         | Cprrfqurar interface. Hsolitar interface                             | gesabilitar interface |  |  |  |

Clique em "Modo Administrador" e digite a senha se solicitado

Digite a senha administrativa e aperte o botão "OK"

| 🗙 Executar     | como root - KDE su ? _ 🗆 🗙                                                                                                    |
|----------------|----------------------------------------------------------------------------------------------------|
| 2              | A ação que você requisitou necessita<br>de privilégios de superusuário. Digite a<br>senha do superusuário (root) abaixo ou<br>clique em Ignorar para continuar com<br>seus privilégios atuais. |
| Comando:       | /usr/bin/kcmshel<br>kcm_knetworkconfmoduleembed<br>37750115lang pt_BR                                                                                                    |
| <u>S</u> enha: |                                                                                                    |
|                | Ignorar OK Cancelar                                                                                                    |

Selecione a placa de rede wireless, neste caso "Wlan0" e clique no botão "Configurar Interface"

| Interface | Endereço IP   | Protocolo | Estado     | Comenta       | ário<br>en de cede Et | hemet   |  |  |
|-----------|---------------|-----------|------------|---------------|-----------------------|---------|--|--|
| wlan0     | 192.168.0.168 | dhop      | V Habilita | do Dispositiv | vo de rede Wi         | ireless |  |  |
|           |               |           |            |               |                       |         |  |  |
|           |               |           |            |               |                       |         |  |  |
|           |               |           |            |               |                       |         |  |  |
|           |               |           |            |               |                       |         |  |  |
|           |               |           |            |               |                       |         |  |  |
|           |               |           |            |               |                       |         |  |  |
|           |               |           |            |               |                       |         |  |  |
|           |               |           |            |               |                       |         |  |  |

| 🖉 Configurar dispositivo w | lan0 - Módulo de Co ァ 🗉 🗙 |
|----------------------------|---------------------------|
| TCP/IP Address             |                           |
| Automático:                | dhop 🔫                    |
| O Manual:                  |                           |
| Endereço P:                | 192.168.0 168             |
| Máscara:                   | 255.255.255.0 -           |
| Ativar guando o compu      | tador iniciar             |
| ESSID: proinfo             |                           |
| Chave WEP: PROFESSION      |                           |
| Tipo de chave ASCI         | •                         |
| Opções <u>Avençadas</u>    | C Dancelar J              |

Marque opção "Automático (dhcp)" Marque "Ativar quando o computador iniciar" Em ESSID, digite "proinfo" Em Chave WEP, digite "qwe12" Em Tipo de chave escolha ASCII e clique em "Ok".

Clique em "Rotas" e no "Endereço IP", digite: 192.168.0.1 Em "Dispositivo", selecione o "wlan0"

| 📑 Configurações de Re                                                   | de                               | ۲                    |
|-------------------------------------------------------------------------|----------------------------------|----------------------|
| Interfaces de rede Bot<br>Gateway padrão<br>Endereço IP:<br>192.168.0.1 | as Dominios (DNS) Porfis de rede | Dispositivo: wieno v |
| Ajuda Esdrões                                                           |                                  | QK Apjican Gancelar  |

Clique em "Domínios (DNS)" > "Adicionar...", digite o endereço IP do seu servidor DNS e clique em "Adicionar". Caso sua rede tenha mais de um DNS, basta repetir o processo, quando terminar clique em "Aplicar"

| Host name: professor<br>Domínio:<br>Servidores de Nome<br>Adicionar um novo Servidol ? X<br>Endereço IP:<br>Adicionar Cancelar<br>Máximus estateos<br>Adiciona o servidor à lista<br>Endereço IP Aliases<br>::1 ip6-localhost ip6-loopback<br>127.0.1 localhost<br>127.0.1 professor |
|----------------------------------------------------------------------------------------------------|
| Domínio:<br>Servidores de Nome<br>Adicionar um novo Servidor ? X<br>Endereço IP:<br>Adicionar Cancelar<br>Máquenes exerves<br>Adiciona o servidor à lista<br>Endereço IP Aliases<br>::1 ip6-localhost ip6-loopback<br>127.0.1.1 localhost<br>127.0.1.1 professor                     |
| Servidores de Nome<br>Adicionar um novo Servidor ? X<br>Endereço IP:<br>Adicionar Cancelar<br>Maximus contents<br>Adiciona o servidor à lista<br>Endereço IP   Aliases<br>::1 ip6-localhost ip6-loopback<br>127.0.0.1 localhost<br>127.0.1.1 professor                               |
| Adicionar um novo Servidol ?   Endereço IP:   Adicionar Cancelar     Máquido Statuco   Adiciona o servidor à lista     Endereço IP   Aliases   ::1   ip6-localhost ip6-loopback   127.0.1   localhost   127.0.1.1   professor                                                        |
| Endereço IP   Aliases     Image: Control of Set Vidor a lista       :::1     ip6-localhost ip6-loopback       127.0.0.1     localhost       127.0.1.1     professor                                                                                                    |
| ::1       ip6-localhost ip6-loopback         127.0.0.1       localhost         127.0.1.1       professor                                                                                                    |
| 127.0.0.1 localhost<br>127.0.1.1 professor =                                                                                                    |
| 127.0.1.1 professor =                                                                                                    |
|                                                                                                    |
| fe00::0 ip6-localnet                                                                                                    |
| ff00::0 ip6-mcastprefix                                                                                                    |
| ff02::1 ip6-allnodes                                                                                                    |
| ff02::2 ip6-allrouters                                                                                                    |
| ff023 in6 allhorte                                                                                                    |
| A <u>d</u> icionar <u>E</u> ditar Re <u>m</u> over                                                                                                    |
| Modo Administrador Reinicializar I Aplica                                                                                                    |

Vale lembrar que os endereços IP mostrados aqui são para configurar máquinas do proinfo

| e no botão "M   | sta seção pre<br>odo de Admini | e <b>cisam do aces</b> s<br>strador" para per | <b>so de root.</b><br>mitir as modificaç | öes.           |
|-----------------|--------------------------------|-----------------------------------------------|------------------------------------------|----------------|
| nterfaces de re | de Ro <u>t</u> as              | D <u>o</u> mínios (DNS)                       | <u>P</u> erfis de rede                   |                |
| Host name: pr   | ofessor                        |                                               |                                          |                |
| Domínio:        |                                |                                               |                                          |                |
| Servidores de   | Nome                           |                                               |                                          |                |
| 192.168.1.1     |                                |                                               |                                          | Adicionar      |
|                 |                                |                                               |                                          |                |
|                 |                                |                                               |                                          | <u>E</u> ditar |
|                 |                                |                                               |                                          | <u>Remover</u> |
|                 |                                |                                               |                                          |                |
| -Máquinas está  | áticas                         |                                               |                                          |                |
| Endereço IP     | Aliases                        |                                               |                                          |                |
| ::1             | ip6-localhost                  | ip6-loopback                                  |                                          |                |
| 127.0.0.1       | localhost                      |                                               |                                          |                |
| 127.0.1.1       | professor                      |                                               |                                          | =              |
| fe00::0         | ip6-localnet                   |                                               |                                          |                |
| ff00::0         | ip6-mcastpre                   | fix                                           |                                          |                |
| ff02::1         | ip6-allnodes                   |                                               |                                          |                |
| ff02::2         | ip6-allrouters                 |                                               |                                          | -              |
| ff023           | in6 allhosts                   |                                               |                                          |                |
|                 | A <u>d</u> icionar             |                                               | - Jacob                                  | Demover        |

Este material está protegido sob licença CREATIVE COMMONS

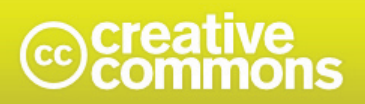

Atribuição-Uso Não-Comercial-Vedada a Criação de Obras Derivadas 3.0 Unported

• Você

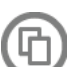

copiar, distribuir, exibir e executar a obra

Sob as seguintes condições:

• **Atribuição.** Você deve dar crédito ao autor original, da forma especificada pelo autor ou licenciante.

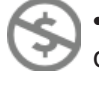

• **Uso Não-Comercial.** Você não pode utilizar esta obra com finalidades comerciais.

• **Vedada a Criação de Obras Derivadas.** Você não pode alterar, transformar ou criar outra obra com base nesta.

• Para cada novo uso ou distribuição, você deve deixar claro para outros os termos da licença desta obra.

• Qualquer uma destas condições podem ser renunciadas, desde que Você obtenha permissão do autor.

• Nothing in this license impairs or restricts the author's moral rights.

• Qualquer direito de uso legítimo (ou "fair use") concedido por lei, ou qualquer outro direito protegido pela legislação local, não são em hipótese alguma afetados pelo disposto acima

http://creativecommons.org/licenses/by-nc-nd/3.0/deed.pt